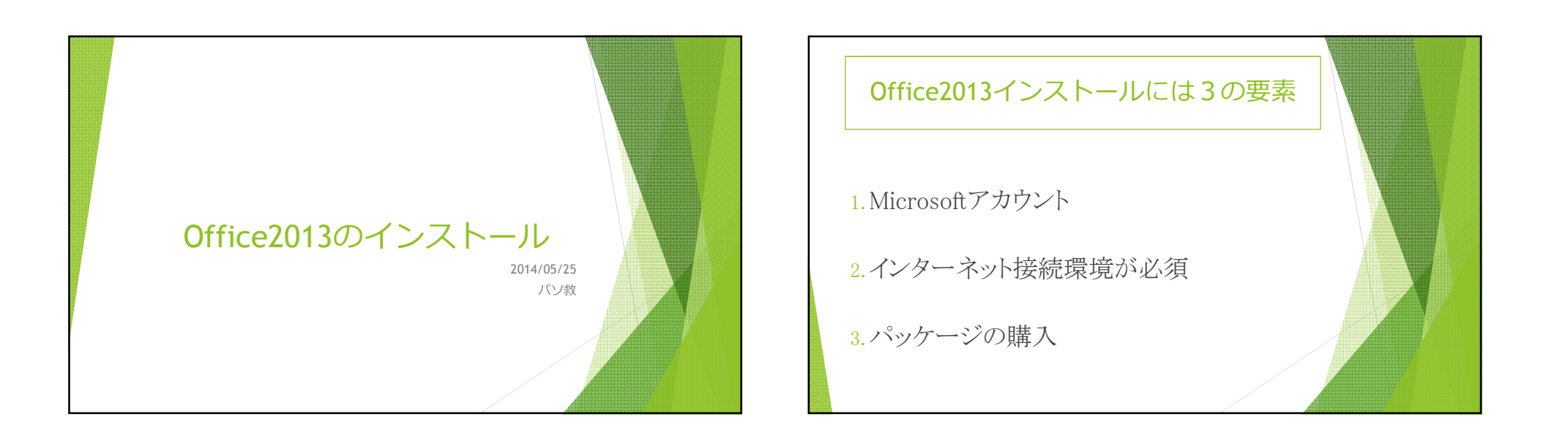

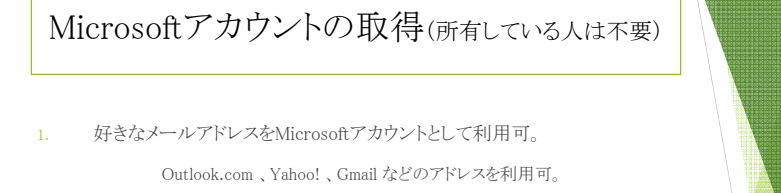

- Windows PC、Windows タブレット、Windows Phone、Xbox Live、 Outlook.com、OneDriveのいずれかにサインインしたことがある場合は、 そのアカウントを使ってサインイン。
- 3. 個人情報の登録が必要

## インターネット接続環境が必須

- 1. パッケージにはディスクが付属していないため、インター ネットからのインストールが必要。
- インターネットからディスクイメージ&プロダクトキーを取得し、インストールディスクの作成は可能。
- 3. ディスクイメージは容量が大きく、ネット環境次第でダウ ンロードに時間が必要。 Office2013 proで約2GB

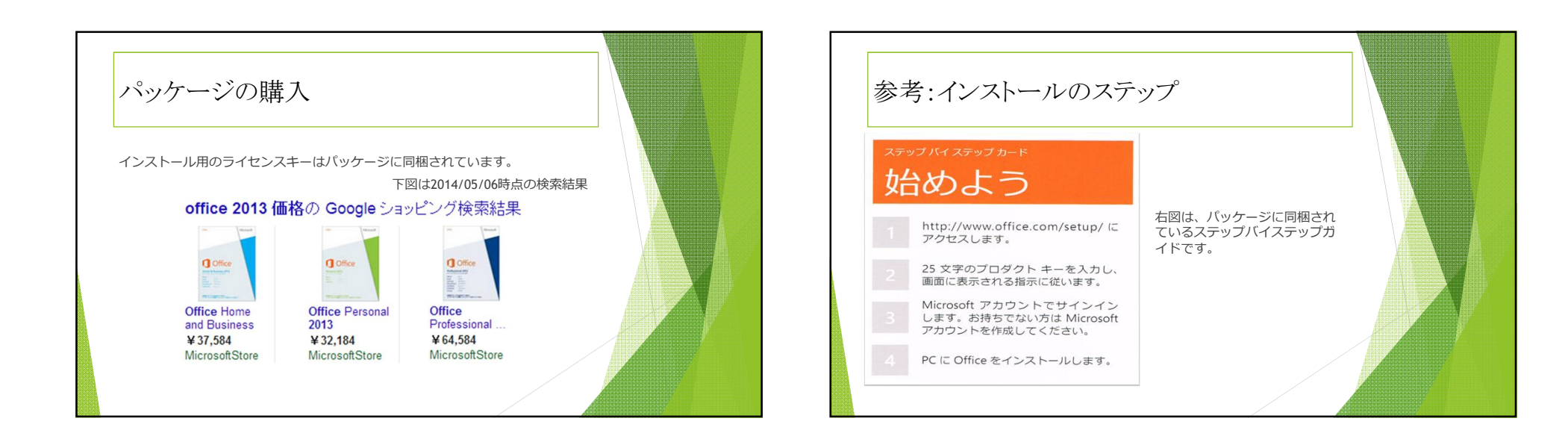

| インストール                                                                                                    |                             |  |
|----------------------------------------------------------------------------------------------------|-----------------------------|--|
| <ul> <li>              ● ① https://office.microsoft.com/ja-jp/MyAccount.aspx P = 金 0 ①          </li> <li>             Z7</li> </ul> <li>             ① Office: Microsoft.com/ja-jp/MyAccount.aspx P = 金 0 ①         </li> <li>             Z7</li> //L(F) 編集(F) 表示(V) お気に入り(A) ツール(T) ヘルプ(H)             ① Office: 0.11 N/F <li>             ① Office: 0.11 N/F         </li> | マイ アカウントページ ×               |  |
| ネーム 製品情報 サホード テンフレート ストア OFFICE ONLINE<br>マイアカウントページ                                                                                                    |                             |  |
| Office Professional 2013                                                                                                    |                             |  |
| ようこそ                                                                                                    |                             |  |
| Office の使用を開始するには、「インストール」を選択してください。後で Office を<br>ダウンロードする必要が生じた場合は、このペードルで戻ることができます。 Office                                                                                                    | Office for Windows 👻 インストール |  |
| をインストールすると、自動的にアフティブにされます。詳価を残るよういれた<br>をインストールすると、自動的にアフティブにされます。詳価を残ったらいれた<br>の以前の Office のバーションがインストールされている場合は、追加のインス<br>トール オプションをグリックして、64ビット版をインストールしてください。                                                                                                    | 言語:日本語<br>追加のインストール オブション   |  |

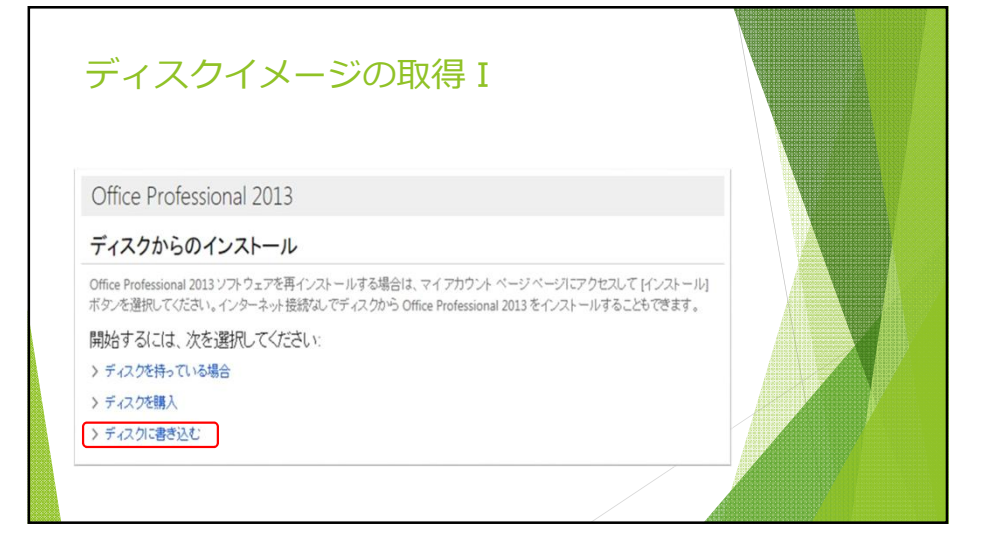

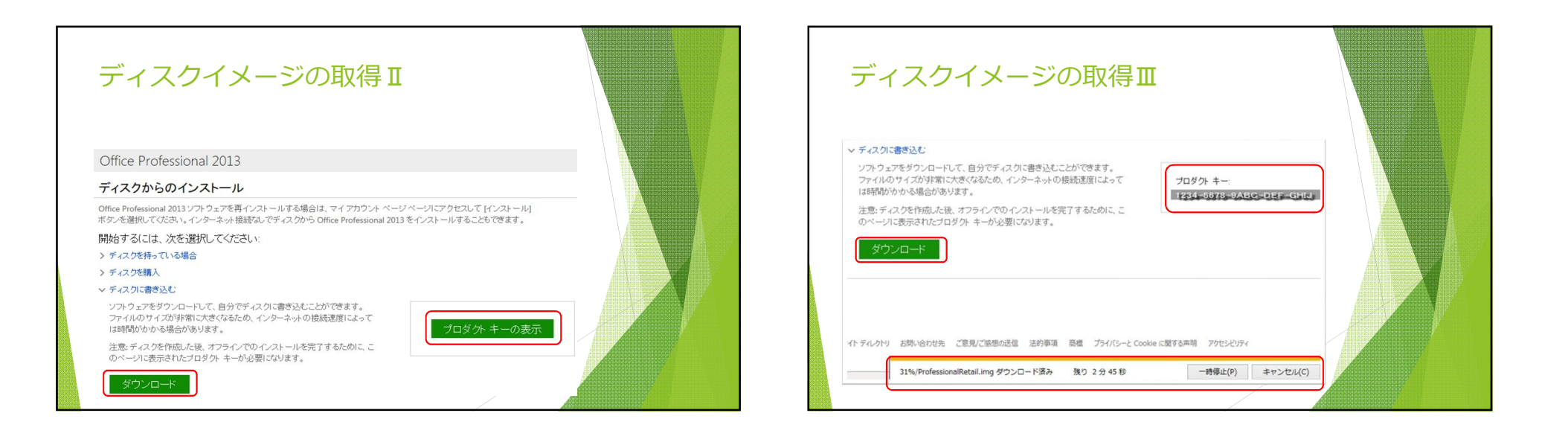

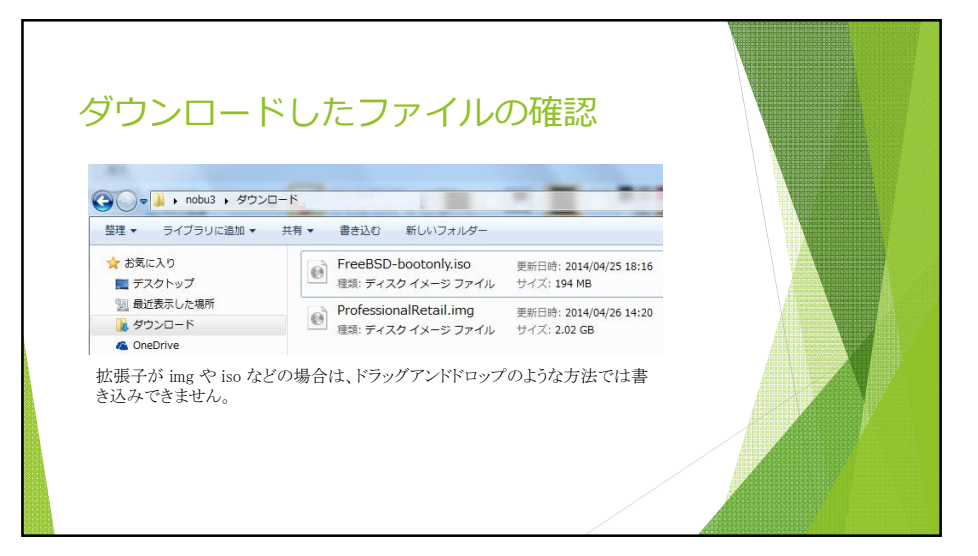

## ダウンロードしたファイルの書き込み

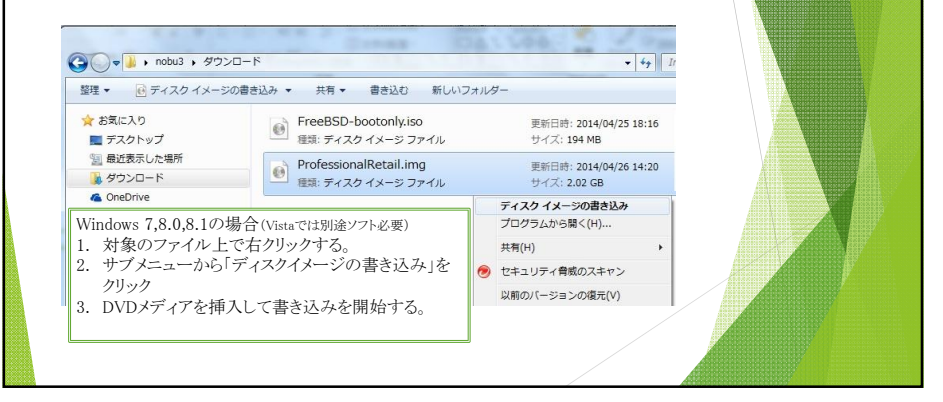